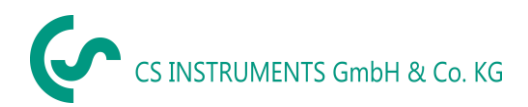

## **INSTRUCTION MANUAL**

# FA 550

The **CS dew point sensor FA 550** with 3-wire technology 4...20 mA and RS 485 Modbus output enables a reliable and long-term stable monitoring of the dew point in industrial applications such as in

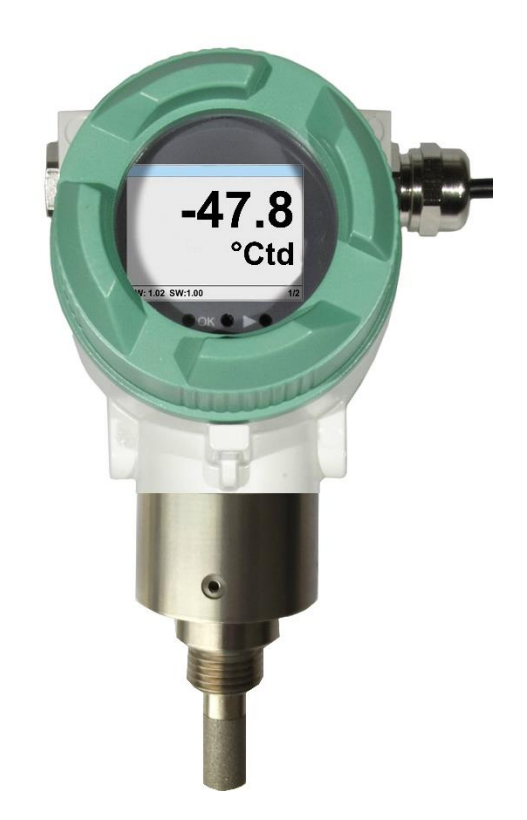

# Table of Content

| 1   | Foreword                                                                    | 3    |
|-----|-----------------------------------------------------------------------------|------|
| 2   | Pictograms and Symbols                                                      | 4    |
| 3   | Signalwords according ISO 3864 and ANSI Z 535                               | 4    |
| 4   | Intended use                                                                | 5    |
| 5   | Device description                                                          | 6    |
| 6   | Safety Instructions                                                         | 7    |
| 7   | Technical data                                                              | 8    |
| 7.  | 1 Signal circuits                                                           | 9    |
|     | 7.1.1 Modbus                                                                | 9    |
|     | 7.1.2 Current output                                                        | 9    |
|     | 7.1.3 Alarm                                                                 | 9    |
| 8   | Dimension                                                                   | . 10 |
| 9   | Electrical Wiring                                                           | . 11 |
| 9.  | 1 Cable glands - clamping ranges                                            | . 11 |
| 9.  | 2 Connector pin assignment                                                  | . 11 |
|     | ** The Current outputs, X5 and X6, are optional.(Active and passive version |      |
|     | available).                                                                 | . 12 |
| 9.  | 3 Wire connection                                                           | . 13 |
|     | 9.3.1 General:                                                              | . 13 |
|     | 9.3.2 Power supply                                                          | . 13 |
|     | 9.3.3 Modbus RTU                                                            | . 13 |
|     | 9.3.4 Modbus TCP (Ethernet) Optional PoE                                    | . 14 |
|     | 9.3.5 Pulse Output                                                          | . 14 |
| 10  | Installation                                                                | . 15 |
| 10  | 0.1 Installing directly into the process                                    | . 15 |
| 11  | Modbus                                                                      | . 17 |
| 1   | 1.1 Register Mapping measuring values                                       | . 17 |
| R   | emark for DS400 / DS 500 / Handheld devices - Modbus Sensor Datatype:       | . 17 |
| ,,] | Data Type R4-32" match with "Data Type Float"                               | . 17 |
| 1   | 1.2 Modbus Settings (20012006)                                              | . 18 |
| 1   | I.3   Analog Scaling Settings (20072011)                                    | . 18 |
| 12  | Operation                                                                   | . 19 |
| 12  | 2.1 Initialization                                                          | . 20 |
| 12  | 2.2 Main menu                                                               | . 20 |
| 12  | 2.3 Settings                                                                | . 21 |
|     | 12.3.1 Sensor Settings                                                      | . 22 |
|     | 12.3.2 Definition of Reference- and System pressure                         | . 23 |
|     | 12.3.3 Modbus RTU Setup                                                     | . 26 |
|     | 12.3.4 Modbus TCP (Optional)                                                | . 27 |
|     | 12.3.5 Alarm                                                                | . 30 |
|     | 12.3.6 User Setup                                                           | . 31 |
|     | 12.3.7 4 -20mA                                                              | . 32 |
|     | 12.3.8 FA 550 Info                                                          | . 34 |
| 13  | Calibration / Adjustment                                                    | . 35 |
| 14  | Warranty                                                                    | . 35 |
| 15  | Ordering details                                                            | . 36 |

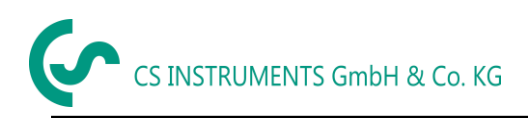

## 1 Foreword

Dear Customer,

thank you for choosing the FA 550. Please read these installation and operating instructions carefully before installation and commissioning and follow our instructions. The proper functioning of the FA 550 and safe operation can only be ensured if the regulations and instructions described are strictly observed.

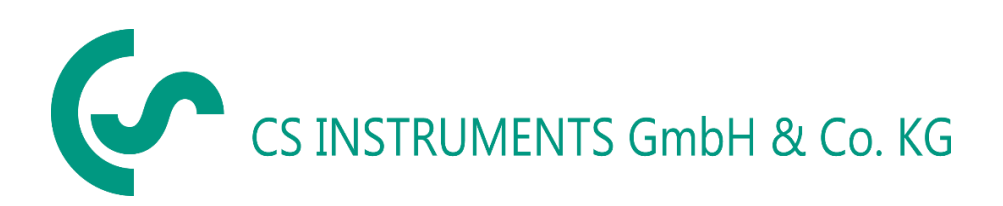

## Geschäftsstelle Süd/Sales Office South

Zindelsteiner Str. 15 D-78052 VS-Tannheim Tel.: +49 (0) 7705 978 99 0 Fax: +49 (0) 7705 978 99 20 Mail: info@cs-instruments.com Web: http://www.cs-instruments.com

#### Geschäftsstelle Nord/Sales Office North

Am Oxer 28c D-24955 Harrislee Tel.: +49 (0) 461 700 20 25 Fax: +49 (0) 461 700 20 26 Mail: info@cs-instruments.com Web: http://www.cs-instruments.com

## 2 Pictograms and Symbols

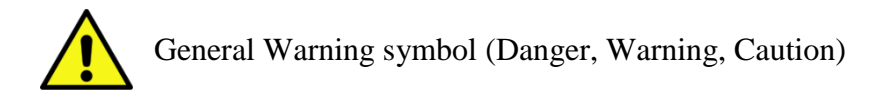

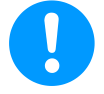

General note

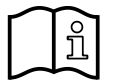

Installation- and Instruction manual to consider (on Nameplate)

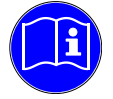

Installation- and Instruction manual to consider

## 3 Signalwords according ISO 3864 and ANSI Z 535

| Danger!    | Imminent danger<br>As a consequence of incorrect handling: serious personal injury or death                                             |
|------------|----------------------------------------------------------------------------------------------------|
| Warning!   | Possible harzard<br>As a consequence of incorrect handling: possible serious injury or death                                            |
| Caution!   | Imminent hazard<br>As a consequence of incorrect handling: possible personal injury or damage                                           |
| Note!      | Possible harzard<br>As a consequence of incorrect handling: possible personal injury or damage                                          |
| Important! | Additional notes, information, tips<br>As a consequence of incorrect handling: Disadvantages in operation and<br>maintenance, no danger |

## 4 Intended use

The FA 550 dew point sensor is intended for measuring the dew point or the pressure dew point in clean, dry and oil-free gases and compressed air.

It is the responsibility of the user whether the instrument is suitable for the selected application. It must be ensured that the medium is compatible with the wetted parts. The technical data listed in the data sheet are binding.

Improper handling or operation outside the technical specifications is not permitted. Claims of any kind based on improper use are excluded.

## 5 Device description

The FA 550 dew point sensor enables a reliable and long-term stable monitoring of the dew point in industrial applications.

When mounting FA 550 into compressed air systems the pressure dew point (dew point under pressure) up to 50 bar (in the special version up to 500 bar) is measured directly. When mounting FA 550 in atmospheric conditions (ambient pressure) or in the flow off sector (relaxed air) of compressed air systems the atmospheric dew point is measured.

#### **Typical Application**

- compressed air plants (membrane- /adsorption dryers)
- Residual moisture measurement / dew point measurement in gases such as: Oxygen, nitrogen, argon, hydrogen, natural gas, biogas ...

#### Advantages:

- Extremely long-term stable
- IP 67 housing grants a reliable protection in extreme industrial conditions
- Very fast response time
- Installable in the dryer by means of G 1/2" thread, optional UNF 5/8"
- Analogoutput
  - o 1x 4..20mA (glav. not isolated,
- Modbus RTU Interaface
- Optional
  - o 2x 4..20mA galv. isolated
  - Ethernet or Ethernet PoE
  - o MBus
- Calibration on location and testing with CS control and calibration set (PC connection set)

#### **CS Instruments Service Software**

With the CS Service Software incl. USB / Modbus Adapter the Modbus settings, the scaling of the Analogue output and the assignment of the measurement values could be set.

- Analogue output 4...20 mA scalable
- Switching between °Ctd, °Ftd, % RH, °C, °F, g/m³, mg/m³, g/kg, ppm, and so on
- Calibration and adjustment
- Sensor diagnosis
- Read-out of service data

## 6 Safety Instructions

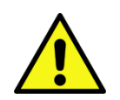

Read these operating instructions carefully before installing the FA 550. Failure to observe the instructions contained herein, in particular the safety instructions, may result in hazards to personnel, equipment and systems.

- he product may only be used in accordance with its intended purpose.
- Installation of the dew point sensor and maintenance work may only be carried out by trained ersonnel.
- Installation and service work must be carried out in a de-energized state.
- The applicable safety regulations must be observed!
- All work on the compressed air network must only be carried out in a depressurised state.
- Attention: Do not exceed the pressure range > 50 bar for the standard version.
- Observe the measuring ranges of the sensor!

Overheating will destroy the sensors.

- Observe the permissible storage and transport temperature as well as the permissible operating temperature (e.g. protect the measuring instrument from direct sunlight).
- Opening the instrument, improper handling or use of force will void all warranty claims!
- **Important:** Before installation, briefly allow compressed air to flow off to remove condensate and particles, this will prevent soiling of the FA 550.
- Standing air leads to long measuring times.

## 7 Technical data

| Measuring range           | -8020 °Ctd pressure dew point resp. dew point in °Ctd<br>0100 % RH<br>-2070 °C                                                                            |
|---------------------------|----------------------------------------------------------------------------------------------------|
| Accuracy:                 | typical<br>± 1 °Ctd von 5020 °Ctd<br>± 2 °Ctd von -5020 °Ctd<br>± 3 °Ctd von -5080 °Ctd                                                                   |
| Pressure range:           | -150 bar standard                                                                                                    |
| Power supply:             | 24V VDC (1030 VDC)                                                                                                    |
| Outputs:                  | 420 mA galv. not isolated, <b>**</b><br><b>Optional:</b> 2x 4.20mA galv. isolated                                                                         |
|                           | RS 485 (Modbus RTU) <b>**</b><br><b>Optional</b> :Ethernet, Ethernet PoE, MBus                                                                            |
| Protection class:         | IP 67                                                                                                    |
| EMV:                      | DIN EN 61326                                                                                                    |
| Operating temperature:    | -20…70 °C (ideal 0…50 °C)                                                                                                    |
| Storage temperature:      | -4080 °C                                                                                                    |
| Load for analogue output: | < 500 Ohm                                                                                                    |
| Screw-in thread:          | G 1/2" stainless steel<br><b>Optional:</b> UNF 5/8"                                                                                                    |
| Material of housing:      | Aluminium die cast                                                                                                    |
| Sensor protection:        | sinter filter 50 $\mu$ m stainless steel                                                                                                    |
| Connection:               | M12, 5-pole                                                                                                    |
| Display:                  | 2" TFT Colour Display (320 x 240)                                                                                                    |
| Alarm relay               | max. 60V, 0,5A (AC* / DC)<br>NC relay, relays is closed in case of alarm and power failure.<br>Alarm value adjustable via keyboard. See Chapter Operation |
|                           |                                                                                                    |

\* Peak AC

**\*\*Note:** Parallel use of both outputs (4...20mA and RS 485 Modbus) is possible.

#### 7.1 Signal circuits

#### 7.1.1 Modbus

• According Standard EIA/TIA-485

#### 7.1.2 Current output

#### 7.1.2.1 Aktive

- Galvanically isolated
- 4 ... 20 mA
- R<sub>L</sub> < 500 Ohm

#### 7.1.2.2 Passive

- Galvanically isolated
- 4 ... 20 mA
- R<sub>L</sub> < 500 Ohm
- Vin 12-36Vdc

#### 7.1.3 Alarm

- Galvanically isolated (dry contact)
- Max. 48Vdc, 500mA

## 8 Dimension

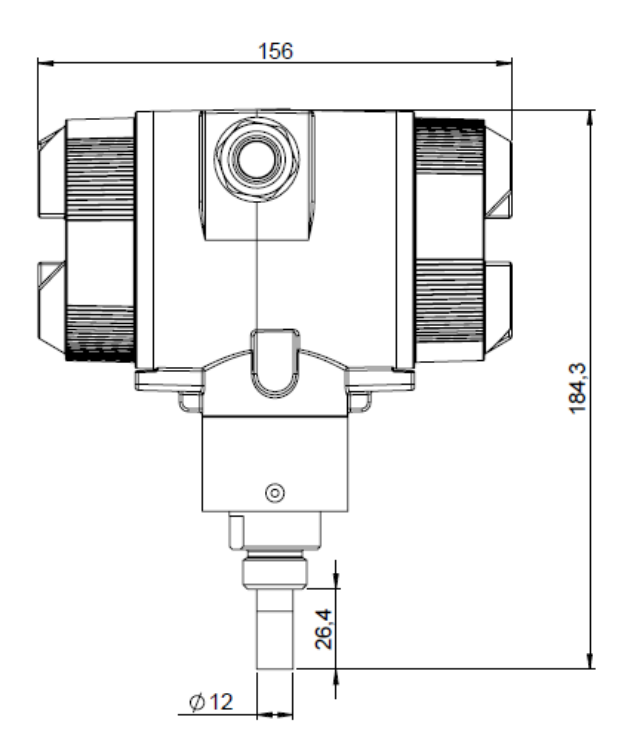

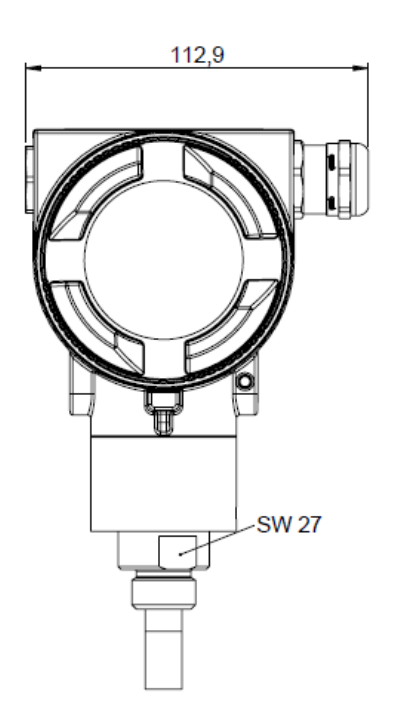

## 9 Electrical Wiring

#### 9.1 Cable glands - clamping ranges

For ensuring the tightness and strain relief, connector cables with the following diameters must be used.

VA570 Standard clamping range : Ø5-9mm VA570 Ex clamping range: Ø5-10mm

## 9.2 Connector pin assignment

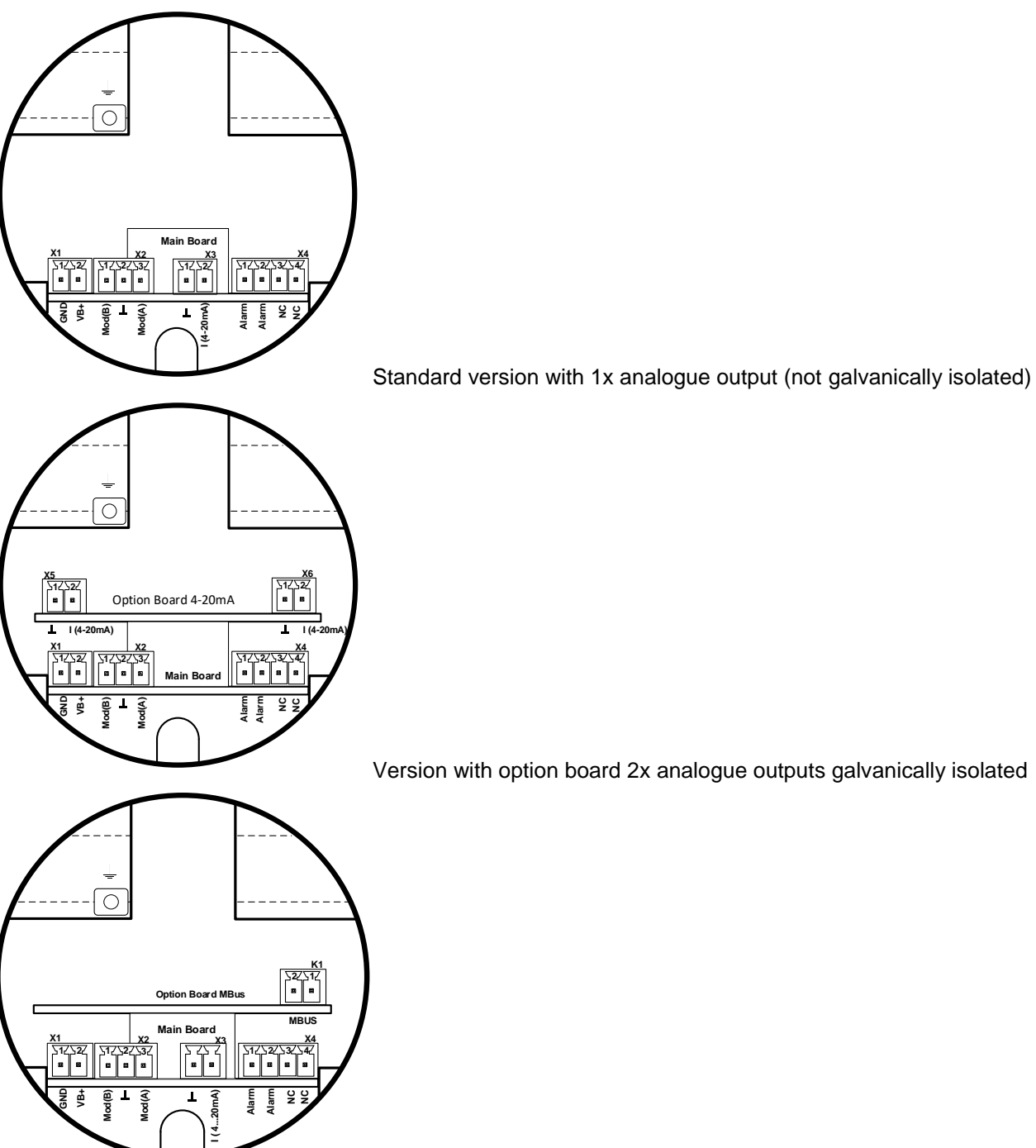

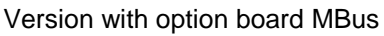

| Connector                | Pin | Signal description |  |
|--------------------------|-----|--------------------|--|
| ver<br>ply               | 1   | VB - (GND)         |  |
| Po A sup                 | 2   | VB+ (12V – 36 Vdc) |  |
|                          | 1   | Modbus (B)         |  |
| X2<br>Modbus             | 2   | Modbus shield      |  |
|                          | 3   | Modbus (A)         |  |
| <b>3</b><br>output       | 1   | I- Active          |  |
| urrent X                 | 2   | I+ Active          |  |
| Φ                        | 1   | Alarm *            |  |
| ( <b>4</b><br>/ n / Puls | 2   | Alarm *            |  |
| Direction                | 3   | NC                 |  |
|                          | 4   | NC                 |  |
| <b>5</b><br>toutput      | 1   | I- Active**        |  |
| Curren                   | 2   | I+ Active **       |  |
| 6<br>t output            | 1   | I- Active **       |  |
| Curren                   | 2   | I+ Active **       |  |
| Sus                      | 1   | MBus               |  |
| <b>X</b> ₽               | 2   | MBus               |  |

\* Outputs are galvanically isolated.

\*\* The Current outputs, X5 and X6, are optional.(Active and passive version available).

#### 9.3 Wire connection

#### 9.3.1 General:

- Wiring to be done in strainless state only.
- Length of cable skinning to be minimized
- Not used cable entries must be closed with end caps
- Use of cables with cross section of >= 0.25mm<sup>2</sup>

#### 9.3.2 Power supply

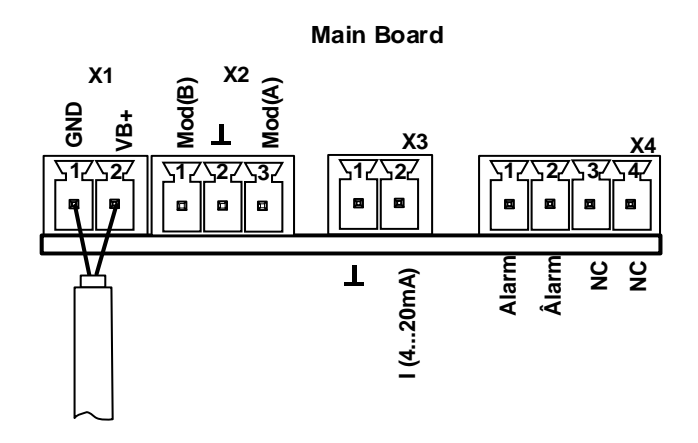

#### 9.3.3 Modbus RTU

If the sensor placed at the end of the Modbus system a termination is required. Therfore the enclosed 120R resistor is to be connected at Pin 1 and Pin 3 of connector "X2"

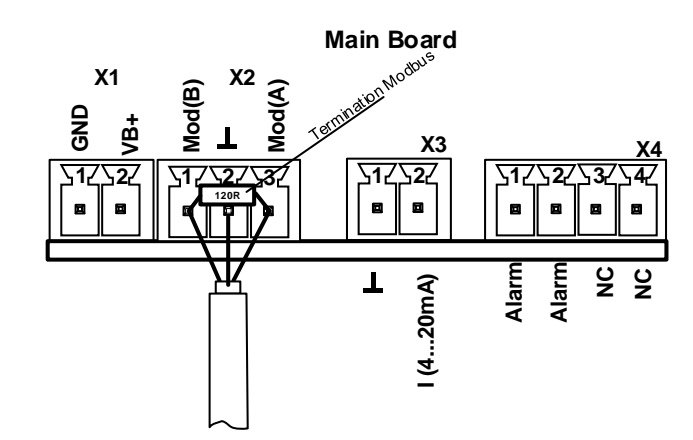

#### 9.3.4 Modbus TCP (Ethernet) Optional PoE

M12 x-coded Data LINES: 1,2 und 3,4 PoE LINES: 5,6 und 7,8

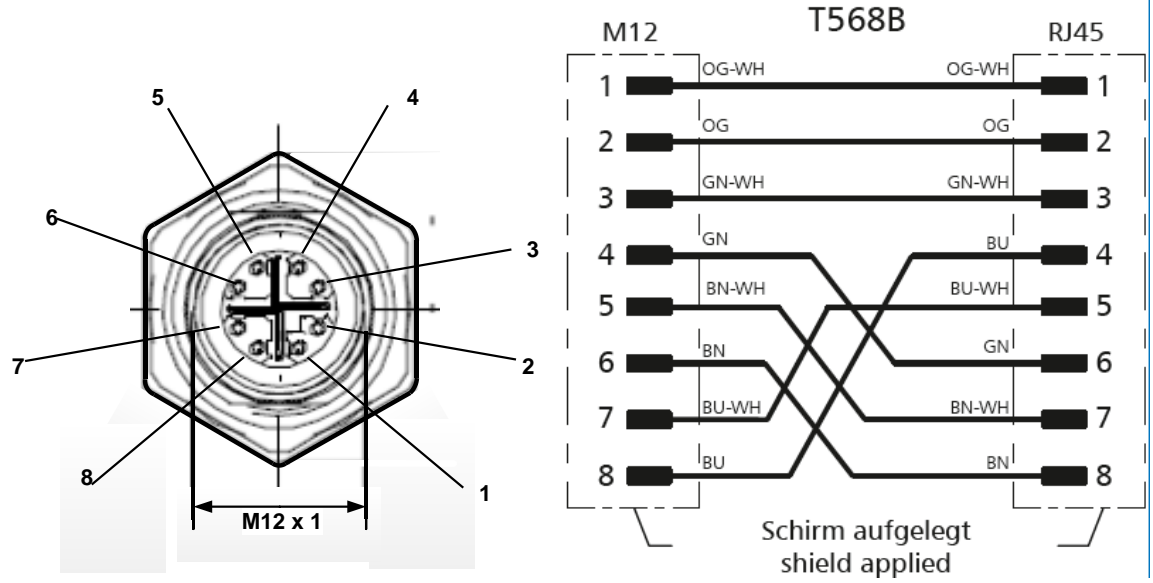

Connection cable: Cat 6.

\*PoE: Power over Ethernet

#### 9.3.5 Pulse Output

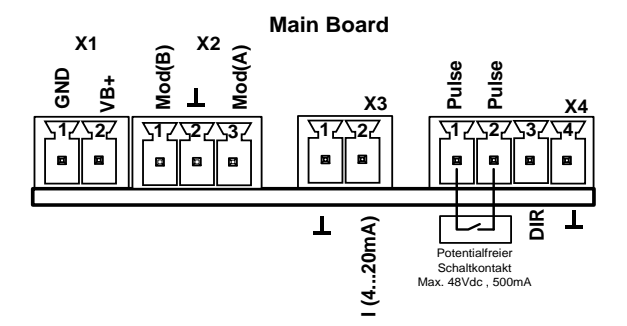

Remark: The sensor must be connected only in strain less state.

## 10 Installation

- Installation, electrical installation, commissioning, operation and maintenance of the device must only be carried by qualified personnel, which were authorized by the plant operator. The personnel must read the operating instructions and understand and follow their instructions.
- If carrying out welding work on the pipeline the grounding of the welding unit is not allowed to be done over the FA 550 itself.
- The installer has to ensure that the FA 550 is connected according to the electrical connection diagrams properly.
- The existing/ applicable national regulations governing opening and repair of the device have to be applied.
- The device fulfills the general safety requirements in accordance with EN 61010-1, the EMC requirements of IEC / EN 61326 and NAMUR recommendation NE 43.

#### **10.1** Installing directly into the process

If installing directly in the process must be done in the depressurized state of the line, e.g. by using a stop valve should at both sides of the installation point.

This makes it easy to remove the transmitter for maintenance and calibration.

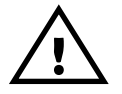

Insert the probe into the process and screw it as tight as possible by hand. If there is a sealing ring, check the correct centering and tighten the screw connection with a torque of 25-30 Nm..

It is not permitted to use a sealing ring with a NPT 1/2" thread. Appropriate PTFE sealing tape or sealant should be used instead..

#### Please note: CS recommends the indirect installation with measuring chamber

Advantage: Easy mounting and dismounting of the probe without interruption of the line. Quick response time due to quick coupling. Optimum sensor protection.

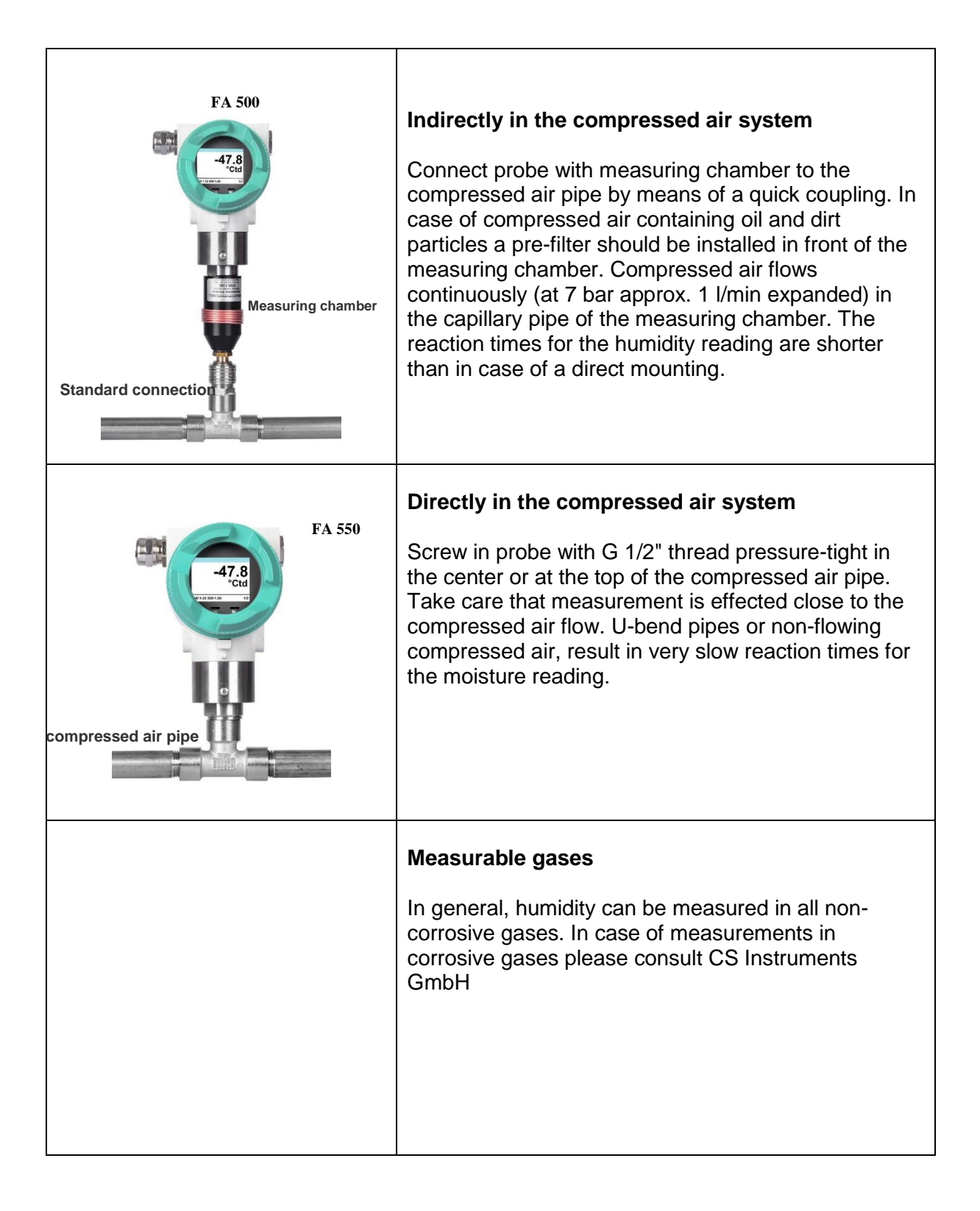

## 11 Modbus Register

The dew point sensor FA 550 comes with a Modbus RTU Interface. Before commissioning of the sensor the communication parameters

Modbus ID, Baud rate, Parity und Stop bit

must be set in order to ensure the communication with the Modbus master. The adjustment can be done either with the CS Instruments PC service software, DS 400, DS 500 and the hand-held instrument PI 500 done.

Modbus communication default values:

- Modbus ID : 1 (1 -247)
- Baudrate: 19200 bps (1200,2400, 4800, 9600, 19200, 38400 bps)
- Parity: even (none, even, odd)
- Stoppbit: 1 (1,2)

Supported are following function codes:

- Function code 03: Read Holding Register
- Function code 16: Write multiple Register

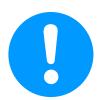

For parameter settings/- changing see chapter 12 Operation/Modbus Settings

| Modbus<br>Register | Modbus<br>Address | No.of<br>Byte | Data<br>Type | Description               | Default<br>Setting | Read<br>Write | Unit /Comment        |
|--------------------|-------------------|---------------|--------------|---------------------------|--------------------|---------------|----------------------|
| 1001               | 1000              | 4             | Float        | Temperature               |                    | R             | [°C]                 |
| 1003               | 1002              | 4             | Float        | Temperature               |                    | R             | [°F]                 |
| 1005               | 1004              | 4             | Float        | Relative Humidity         |                    | R             | [%]                  |
| 1007               | 1006              | 4             | Float        | Dew Point                 |                    | R             | [°Ctd]               |
| 1009               | 1008              | 4             | Float        | Dew Point                 |                    | R             | [°Ftd]               |
| 1011               | 1010              | 4             | Float        | Absolute Humidity         |                    | R             | [g/m³]               |
| 1013               | 1012              | 4             | Float        | Absolute Humidity         |                    | R             | [mg/m <sup>3</sup> ] |
| 1015               | 1014              | 4             | Float        | Humidity Grade            |                    | R             | [g/kg]               |
| 1017               | 1016              | 4             | Float        | Vapor Ratio (Volume)      |                    | R             | [ppm]                |
| 1019               | 1018              | 4             | Float        | Saturation vapor pressure |                    | R             | [hPa]                |
| 1021               | 1020              | 4             | Float        | Partial Vapor Pressure    |                    | R             | [hPa]                |
| 1023               | 1022              | 4             | Float        | Atmospheric DewPoint      |                    | R             | [°Ctd]               |
| 1025               | 1024              | 4             | Float        | Atmospheric DewPoint      |                    | R             | [°Ftd]               |

## 11.1 Register Mapping measuring values

Remark for DS400 / DS 500 / Handheld devices - Modbus Sensor Datatype:

"Data Type R4-32" match with "Data Type Float"

| Modbus<br>Register | Modbus<br>Address | No.of<br>Byte | Data Type | Description        | Default<br>Setting               | Read Write | Unit /Comment                                                          |
|--------------------|-------------------|---------------|-----------|--------------------|----------------------------------|------------|------------------------------------------------------------------------|
| 2001               | 2000              | 2             | UInt16    | Modbus ID          | 1                                | R/W        | Modbus ID 1…247                                                        |
| 2002               | 2001              | 2             | UInt16    | Baudrate           | 4                                | R/W        | 0 = 1200<br>1 = 2400<br>2 = 4800<br>3 = 9600<br>4 = 19200<br>5 = 38400 |
| 2003               | 2002              | 2             | UInt16    | Parity             | 1                                | R/W        | 0 = none<br>1 = even<br>2 = odd                                        |
| 2004               | 2003              | 2             | UInt16    | Number of Stopbits |                                  | R/W        | 0 = 1 Stop Bit<br>1 = 2 Stop Bit                                       |
| 2005               | 2004              | 2             | UInt16    | Word Order         | 0xABCD                           | R/W        | 0xABCD = Big Endian<br>0xCDAB = Middle Endian                          |
| 2006               | 2005              | 2             | UInt16    | Modbus Enabled     | FA500: 1<br>FA510: 1<br>FA515: 0 | R/W        | 0 = Modbus disabled<br>1 = Modbus Enabled                              |

11.2 Modbus Settings (2001...2006)

## 11.3 Analog Scaling Settings (2007...2011)

| Modbus<br>Register | Modbus<br>Address | No.of<br>Byte | Data Type | Description     | Default<br>Setting | Read Write | Unit /Comment                                                                                                    |
|--------------------|-------------------|---------------|-----------|-----------------|--------------------|------------|----------------------------------------------------------------------------------------------------|
| 2007               | 2006              | 4             | UInt32    | Output Value    | 4                  | R/W        | 0 = 4-20mA disabled<br>1 = Temperature [°C]<br>2 = Temperature [°F]<br>3 = relative Humidity [%]<br>4 = DewPoint [°C]<br>5 = DewPoint [°F]<br>6 = Absolute Humidity [g/m3]<br>7 = Absolute Humidity [mg/m3]<br>8 = Humidity Grade [g/kg]<br>9 = Vapor Ratio [ppm]<br>10 = Saturation VaporPressure[hPa]<br>11 = Partial Vapor Pressure [hPa]<br>12 = Atmospheric DewPoint [°C]<br>13 = Atmospheric DewPoint [°F] |
| 2009               | 2008              | 4             | float     | 4mA Scale Low   | -80                | R/W        |                                                                                                    |
| 2011               | 2010              | 4             | float     | 20mA Scale High | 20                 | R/W        |                                                                                                    |

Modbus installation, Modbus settings and further information refer to the manual CS Instruments "**Modbus Installation and Operating Instructions FA 5xx sensors**"

## 12 Operation

Die Bedienung des FA 550 erfolgt mittels 2 optischen Tasten, deren Bedienung direkt über / durch die Glasabdeckung erfolgt. Somit kann der FA 550 ohne öffnen des Deckels von außen bedient werden.

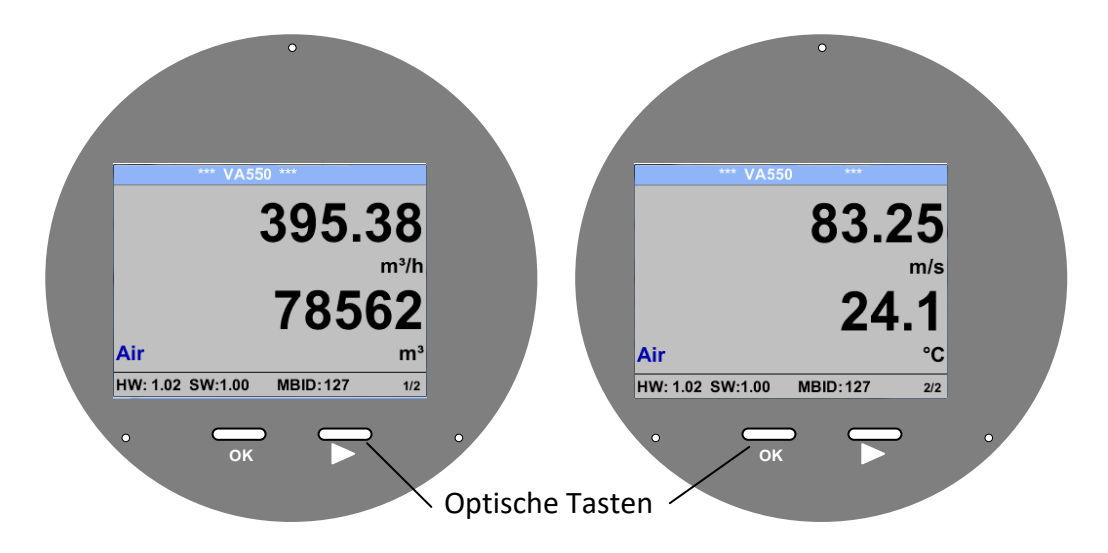

Die Auswahl der einzelnen Menüpunkte erfolgt durch die Taste ">" und Bestätigung durch Taste "OK"

Bei allen weiß hinterlegten Feldern können Angaben oder Änderungen gemacht werden, Auswahl zur Eingabe wird durch gelbe Hintergrundfarbe angezeigt.

Wörter in *grüner Schrift* verweisen hauptsächlich auf die Abbildung(en) in dem Kapitelabschnitt. Aber auch wichtige Menüpfade oder Menüpunkte, die damit im Zusammenhang stehen sind in *grüner Schrift gekennzeichnet*.

Die Menüführung ist generell in grüner Schrift!

Das Inhaltsverzeichnis sowie die Kapitelverweise in blauer Schrift enthalten Links zu den jeweiligen Kapitelüberschriften.

## 12.1 Initialization

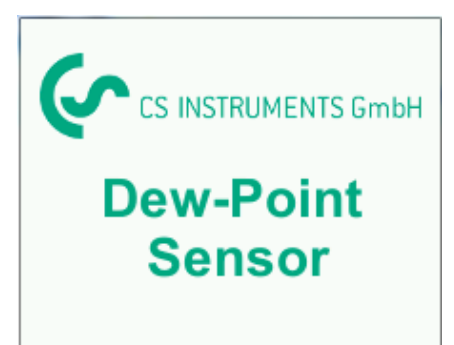

After switching on the FA 550, the initialized screen is displayed followed by the main menu.

#### 12.2 Main menu

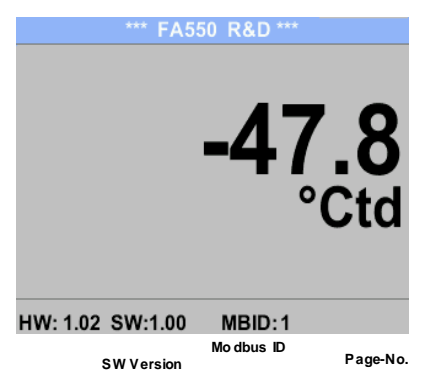

Switching to pages 2-3 or back by pressing key "  $\Delta$  "

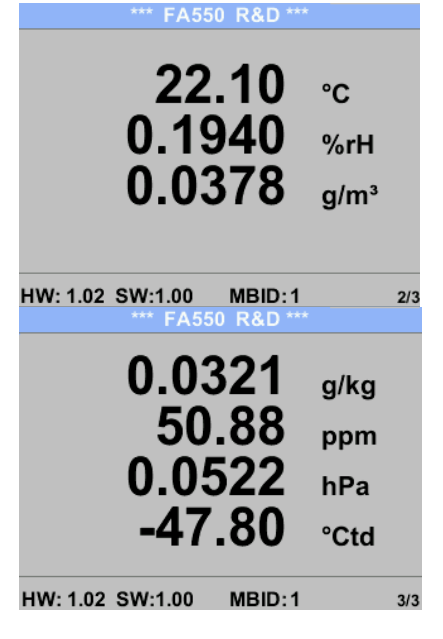

#### Page 1 Display

Display value is the pressure dew point, here in °Ctd. (When measured under pressure) The pressure dew point is always based on the pressure in the compressed air pipe.

#### Page 2

Value 1: Temperature in °C Value 2: relative humidity in % Value 3: vapour humidity in g/m<sup>3</sup>

chapter. see 8.3.2.

#### Page 3

Value 1:Absolute humidity in g/kg \*\*
Value 2 Parts per Million \*\*
Value 3:Atmospheric dew point (when the reference pressure is set to atmospheric pressure 1013,25 hPa) or reference dew point based on the reference pressure setting.
\*\* For the calculation, the input of the system pressure is mandatory. For entering see

## 12.3 Settings

The settings menu could accessed by pressing the key **"OK"**. Nevertheless, the access to the *settings menu* is password protected.

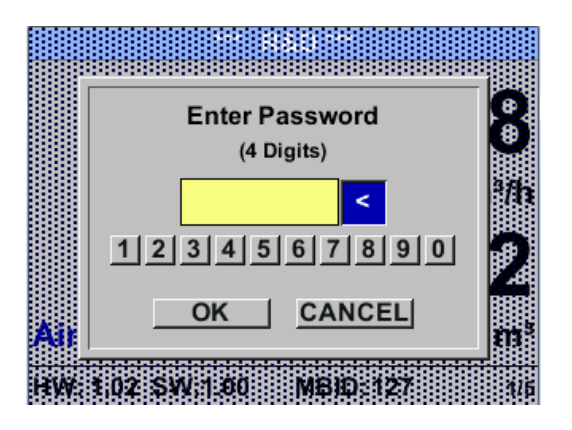

| *** FA500 Setup *** |               |
|---------------------|---------------|
| Sensor Setup        | 4 - 20mA      |
| ModBus Setup        | Network Setup |
| Alarm Setup         |               |
| User Setup          | Info          |
| Advanced            | Back to Main  |

Factory settings for password at the time of delivery: 0000 (4 times zero).

If required the password could be changed at *Setup–User setup-Password*.

Selection of a menu item or to change a value is done with the key  $,\Delta$  ", a final move to the chosen menu item or takeover of the value change needs the confirmation by pressing the key ,OK"

## 12.3.1 Sensor Settings

#### *Settings* → *Sensor Setup*

| Calibration | Units Pressure Calibration back | For changes, first select the menu item with key $,, \Delta$ " and then confirm it with " <i>OK</i> ". |
|-------------|---------------------------------|----------------------------------------------------------------------------------------------------|
|-------------|---------------------------------|----------------------------------------------------------------------------------------------------|

#### 12.3.1.1 Definition of units for Temperature, pressure and abs. humidity

#### Settings → Sensor Setup→ Units

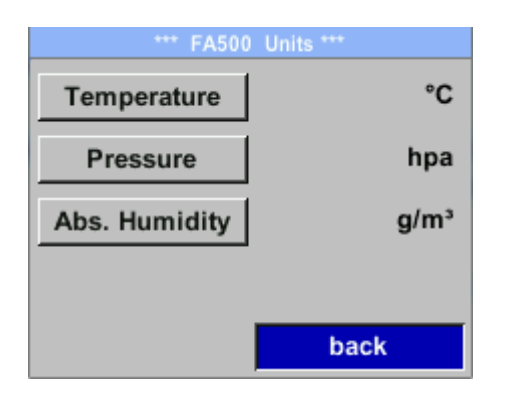

To make changes to the unit for the respective measurement value, first select by pressing  $,\Delta$  "the field of the "measurement value" and activate "it with "*OK*".

Selection of the new unit with  $, \Delta$ "

In case the quantity of units selectable are not presentable on one page, pleas move to next page by pressing "<<".

Confirm selection by pressing 2x "OK".

Procedure for all 3 measurements variables is analogous.

Leaving the menu with "*back*"

| Unit Temperature | Unit Absolute Humidity | Unit Absolute Humidity |
|------------------|------------------------|------------------------|
| °C               | hpa                    | g/m³                   |
| °F °C            | psi bar mbar hpa       | mg/m³ g/m³             |
|                  | Мра                    |                        |
| back             | back                   | back                   |

## 12.3.2 Definition of Reference- and System pressure

With the FA 500 the pressure dew point in the pressure line is measured automatically. The pressure dew point is always related to the pressure in the line.

A pressure input is not necessary, because the measuring principle measures independent of pressure.

The FA 500 is able simultaneously to the pressure dew point also calculate the atmospheric dew point or dew point at reduced pressure.

For the calculation of the atmospheric dew point (if the gas would be expanded to ambient pressure) or the dew point at reduced pressure, it is necessary to define the reference pressure and the system pressure.

#### Example:

The sensor is used in a compressed air line after a compressed air refrigeration dryer.

| Pressure in the line:        | 6 bar (overpressure) |
|------------------------------|----------------------|
| Measured pressure dew point: | +3 ° Ctd             |

To calculate the atmospheric dew point, the reference pressure (atmospheric pressure 1013,25 hPa) and the system pressure (overpressure) with 6bar must be entered. Only after entering the two pressures, a correct calculation of the atmospheric dew point is possible. (Displayed on screen page 3, here the value 4)

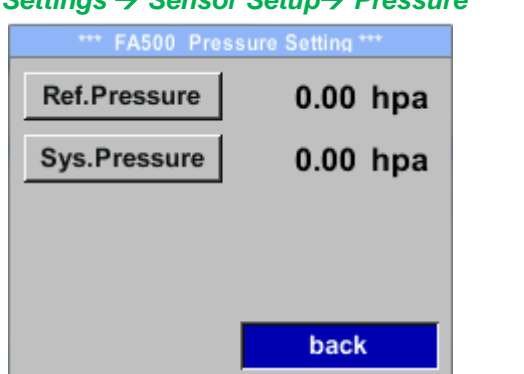

Settings  $\rightarrow$  Sensor Setup $\rightarrow$  Pressure

To make changes, first select a menu with button " $\Delta$ " and confirm selection by pressing "OK".

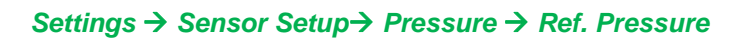

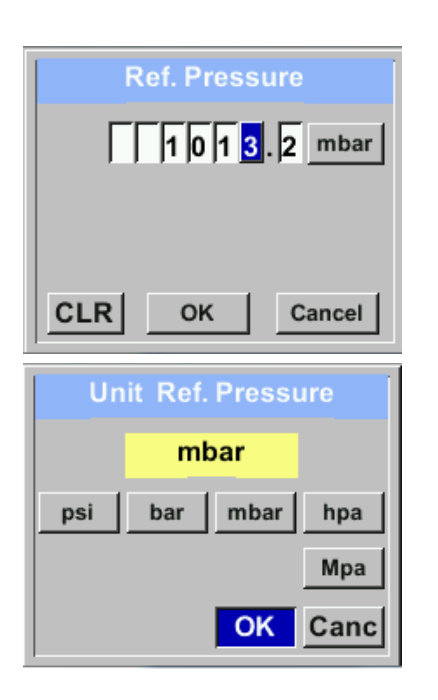

In order to change, e.g. the unit, first select by pressing key  $\_\Delta$  " the field "*Units*" and then key "*OK*".

Select with the key  $,\Delta$  "the correct unit and then confirm selection by pressing 2x ,OK".

Input / change of the value by selecting the respective position with button " $\Delta$ " and entering by pressing button "OK".

By pressing " $\triangle$ " the position value is incremented by 1. Complete input/change with "*OK*" and activate next number position.

Inputs / changes to be confirmed with button "*OK*".

Procedure for entering / changing the system pressure is analogous.

#### Settings $\rightarrow$ Sensor Setup $\rightarrow$ Pressure $\rightarrow$ Sys. Pressure

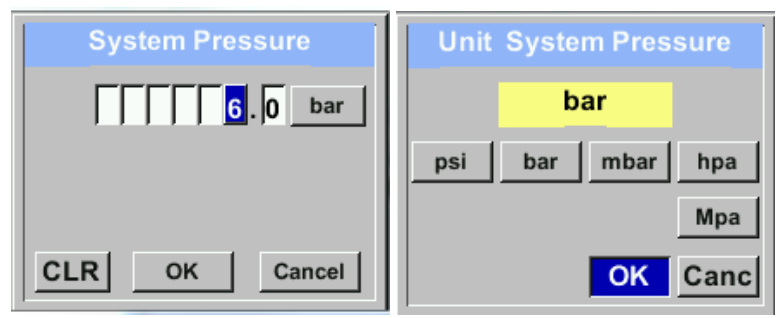

#### 12.3.2.1 Calibration

#### Settings $\rightarrow$ Sensor Setup $\rightarrow$ Calibration

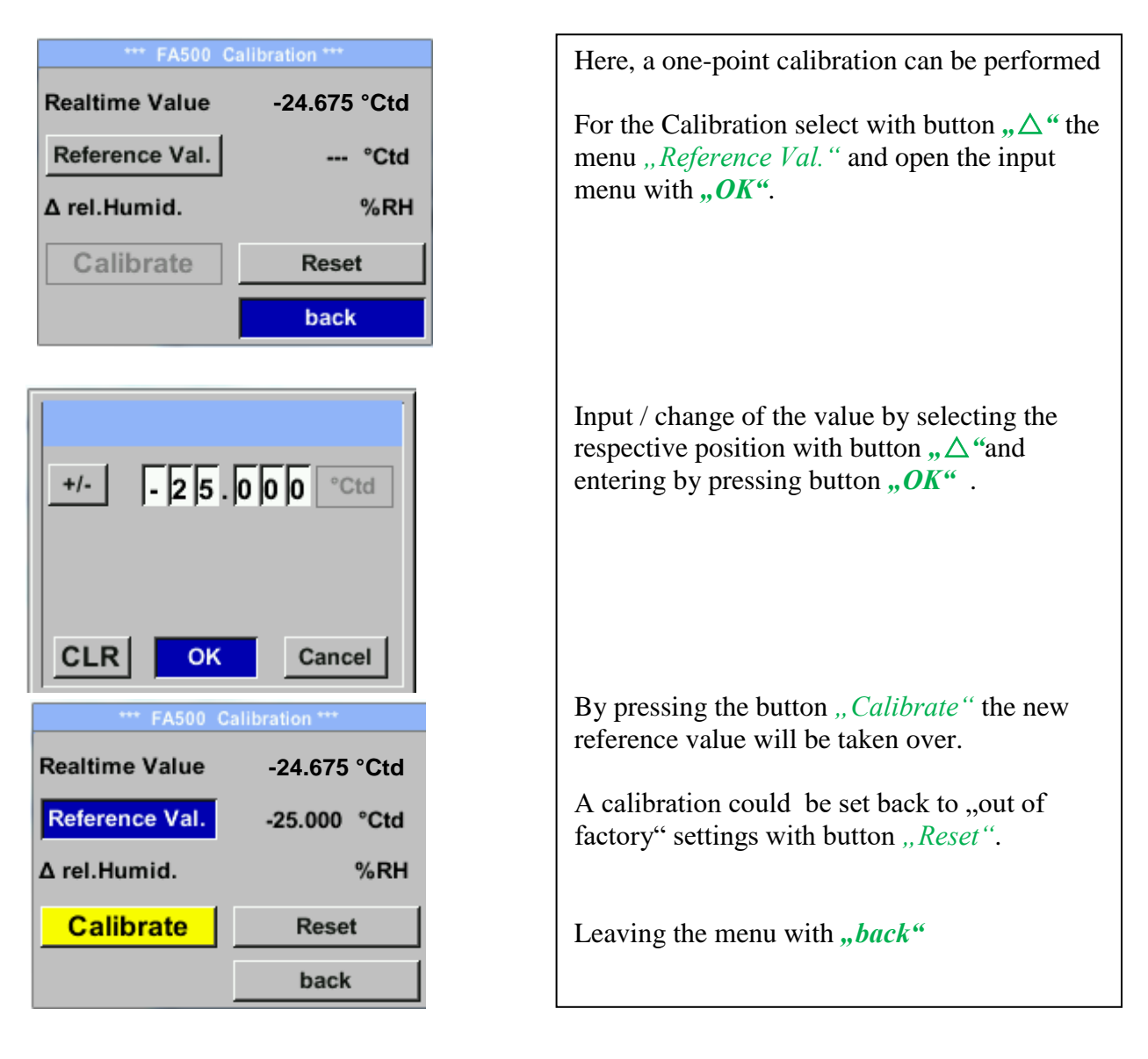

#### 12.3.3 Modbus RTU Setup

The dew point sensor FA 550 comes with a Modbus RTU Interface. Before commissioning the sensor the communication parameters

• Modbus ID, Baud rate, Parity und Stop bit

must be set in order to ensure the communication with the Modbus master.

## Setup $\rightarrow$ Sensor Setup $\rightarrow$ Modbus Setup

| ID     1     Baudrate     19200       Stop     1     Parity     even       Format     ABCD | For changes, e.g. the sensor ID, first select by pressing key " $\Delta$ " the field "ID" and then key " $OK$ ".              |
|--------------------------------------------------------------------------------------------|----------------------------------------------------------------------------------------------------|
| Set to Default back                                                                        | Select the desired position by pressing the ">"<br>and select with "OK" button.                                               |
|                                                                                            | Change values by pressing the " $\triangle$ " values takeover by pressing " $OK$ ".                                           |
|                                                                                            | Inputs for remaining information is analogous.                                                                                |
| CLR back                                                                                   | With <i>"Format"</i> , the word order of transmission could be changed between ABCD (Little Endian) and CDBA (Middle Endian). |
| Stop     1     Parity     even       Format     ABCD                                       | Saving the changes by pressing "Save", therefore select it first with key " $\Delta$ " and afterwards confirm it with "OK".   |
| Set to Default Save Cancel                                                                 | For the new settings the sensor needs a <i>"Reset"</i> (Restart) which needs to be confirmed with <i>"OK"</i>                 |
| D 2 Baserate 19200<br>Step System Reset n<br>fo Load new Settings                          | With the button <i>"Default"</i> the settings are set back to "Out of factory" values                                         |
| Set to Default Save Cancel                                                                 |                                                                                                    |

Default values out of factory: Modbus ID:

Modbus ID:1Baud rate:19200Stop bit:1Parity:even

**Remark**: If the sensor placed at the end of the Modbus system, a termination is required. Therefore, the enclosed 120R resistor is to be connected at Pin 1 and Pin 3 of connector "X2"correctly..

## 12.3.4 Modbus TCP (Optional)

#### 12.3.4.1 Setup

The dew point sensor FA 550 comes **optional** with a Modbus TCP Interface (HW Interface:M12 x 1 X-coded connector).

Device supports with this option the Modbus TCP protocol for communication with SCADA systems. TCP port is set to 502 by default. Port can be changed at the sensor or using PC Service Software

Modbus device address (Unit Identifier) can be set in the range of 1- 255. Specification and description of the Modbus protocol is free to download on: <u>www.modbus.org</u>.

| Supported Modbus co | ommands (func | tions):                    |
|---------------------|---------------|----------------------------|
| Command             | Code          | Description                |
| Function Code       | 3             | (Read holding register)    |
| Function code       | 16            | (Write multiple registers) |

For more details, please see VA 5xx Modbus RTU\_TCP Installation V1.05

#### Settings → Network Setup

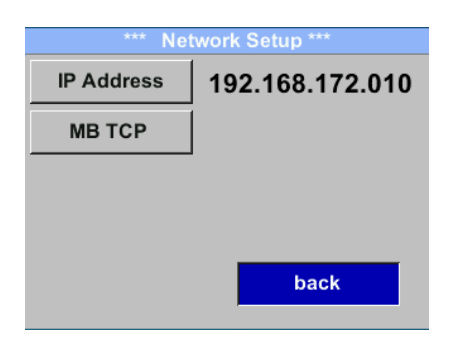

#### 12.3.4.1.1 Network Setup DHCP

#### Settings $\rightarrow$ Network Setup Settings $\rightarrow$ IP Address

| *** IP Address Setup *** |                 |  |
|--------------------------|-----------------|--|
| DHCP                     | <b>~</b>        |  |
| IP Address               | 192.168.172.010 |  |
| Subnet                   | 255.255.255.000 |  |
| Gateway                  | 192.168.172.001 |  |
| Advanced                 | Save Cancel     |  |

Here you can set up and made a connection, with or without *DHCP*, to a computer.

#### **Remark:**

With activated DHCP the automatic integration of the sensor in an existing network is possible, without a manual configuration.

Storing of settings by pressing "Save"

12.3.4.1.2 Network Settings static IP Settings → Network Setup Settings → IP Address → IP Address Settings → Network Setup Settings → IP Address → Sub Netz Settings → Network Setup Settings → IP Address → Gateway

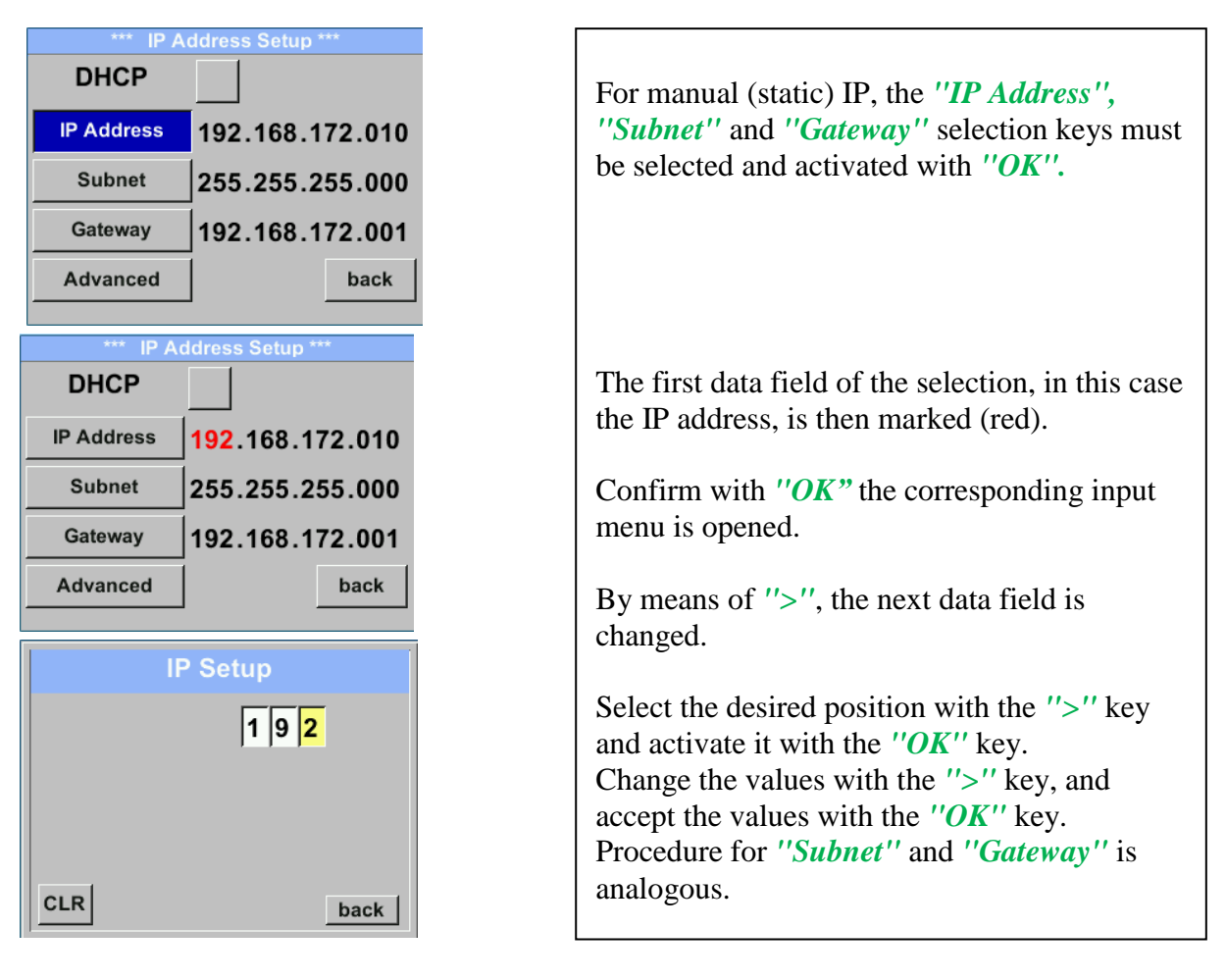

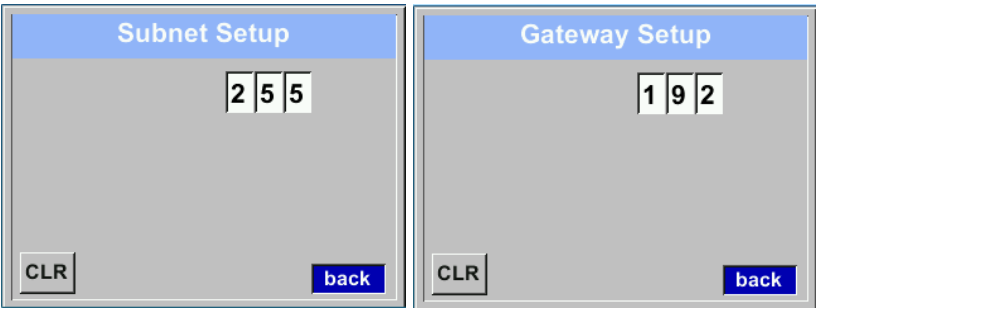

| *** IP Address Setup *** |                               |  |
|--------------------------|-------------------------------|--|
| DHCP                     |                               |  |
| IP Address               | 192.168.172. <mark>011</mark> |  |
| Subnet                   | 255.255.255.000               |  |
| Gateway                  | 192.168.172.001               |  |
| Advanced                 | Save Cancel                   |  |

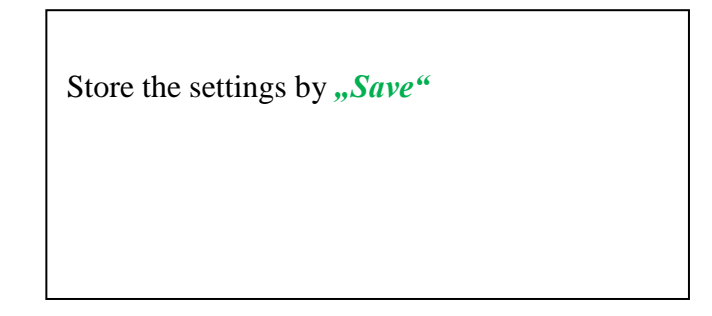

#### 12.3.4.1.3 Modbus TCP Settings

Settings  $\rightarrow$  Network Setup Settings  $\rightarrow$  IP Address  $\rightarrow$  MB TCP

| *** MB TCP *** |      |
|----------------|------|
| ID             | 5    |
| Port           | 502  |
| Byte Order     | ABCD |
| Set to Default | back |

## Settings $\rightarrow$ Network Setup Settings $\rightarrow$ IP Address $\rightarrow$ ID Settings $\rightarrow$ Network Setup Settings $\rightarrow$ IP Address $\rightarrow$ Port

|            | Modbus TCP UI   |
|------------|-----------------|
|            | 5               |
|            |                 |
|            |                 |
| CLR        | back            |
| , <u> </u> | ,               |
|            | Modbus ICP Port |
|            |                 |
|            | 502             |
|            | 5 0 2           |
|            | 502             |
| CLR        | 502             |

| For changes, e.g. the sensor ID, first select by pressing key ">" the field " <i>ID</i> " and then key " <i>OK</i> ".                                                                            |
|----------------------------------------------------------------------------------------------------|
| Select the desired position by pressing the ">" and select with " <i>OK</i> " button.                                                                                                    |
| Change values by pressing the ">" values takeover by pressing " <i>OK</i> ".                                                                                                    |
| Input for the port is done analogue.                                                                                                    |
| By means of the button <i>"Byte Format"</i> it is<br>possible to change the data format (Word<br>Order). Possible formats are <i>"ABCD"</i> (Little<br>Endian) and <i>"CDAB"</i> (Middle Endian) |
| Saving the changes by pressing "Save",<br>therefore select it with key ">" and then<br>confirm it with "OK".<br>Reset to the default settings by activating "Set<br>to Default"-                 |

#### 12.3.5 Alarm

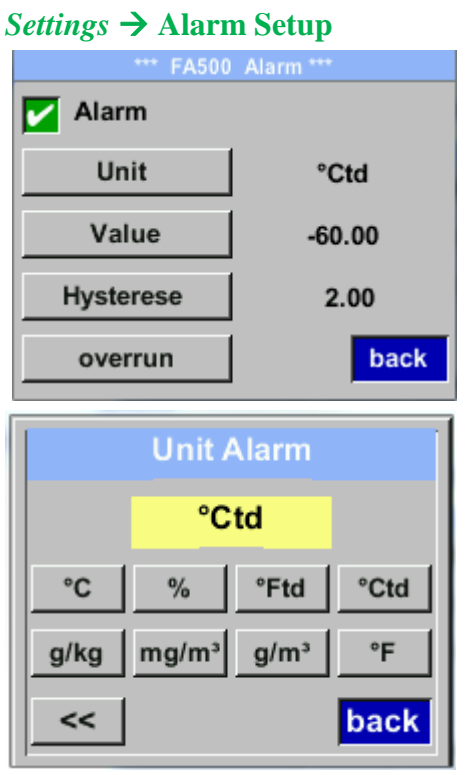

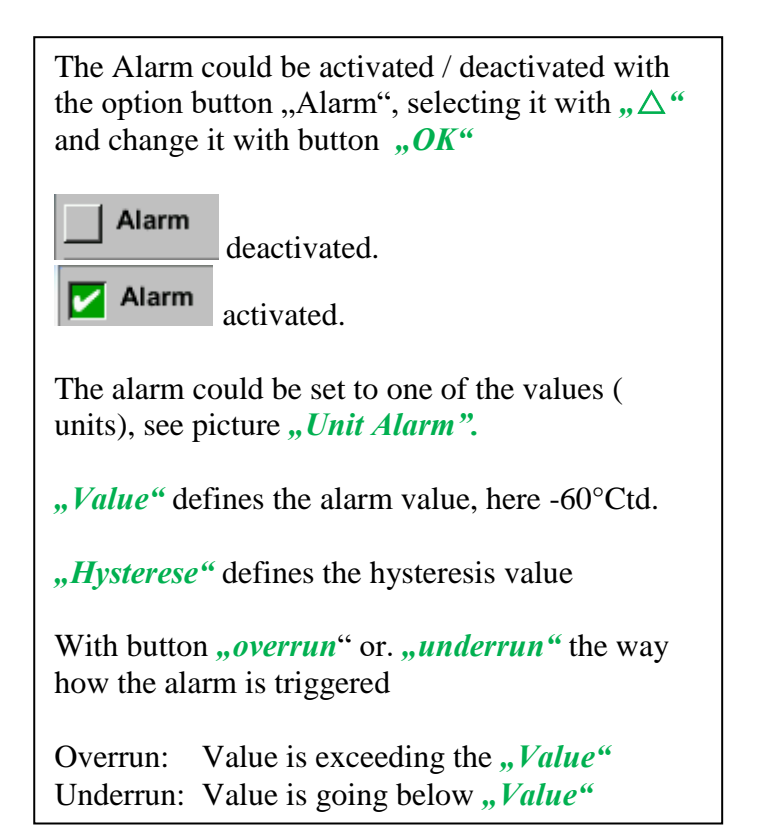

# 12.3.6 User Setup.

Settings → User Setup

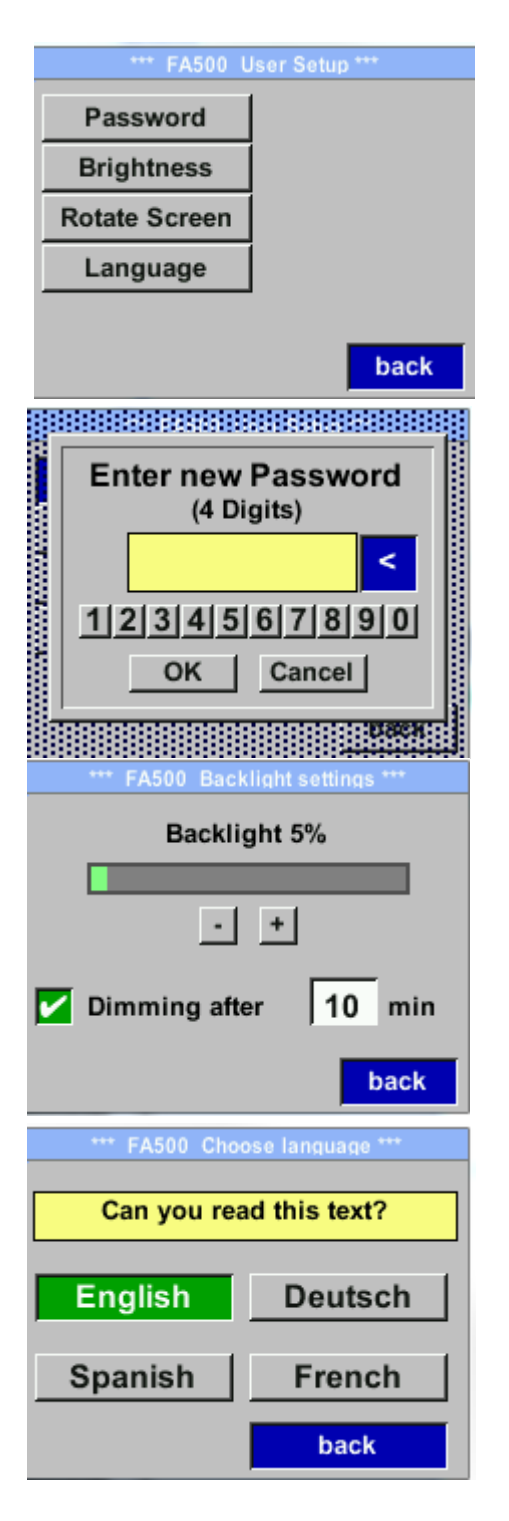

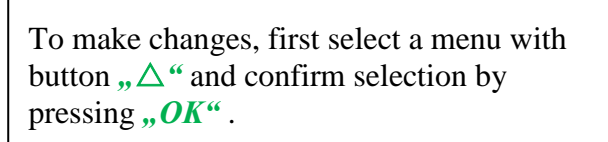

It is possible to define a password. The required password length is 4 digits. Please select with button  $,\Delta$  " a figure and confirm it with ,OK". Repeat these 4 times.

With "<" the last figure could be deleted.

Password input have to be inserted twice.

Confirmation of input/password by pressing "*OK*".

With button *"Brightness"* could the display brightness adapted/changed. Therefore move with *"* $\Delta$ " either to the "+" or "-" button and change the brightness with "*OK*".

With *"Dimming after"* a display dimming could be activated. The dimming starts after the time period defined in time field. Trigger is last keypress.

"*Rotate Screen*" will rotate the display content by 180°.

Currently there are 4 languages integrated which could be selected by means of button ", $\Delta$ ".

Language activation with activation of button *"back"* and confirming with *"OK"* 

## 12.3.7 4 -20mA Settings $\rightarrow$ 4-20mA

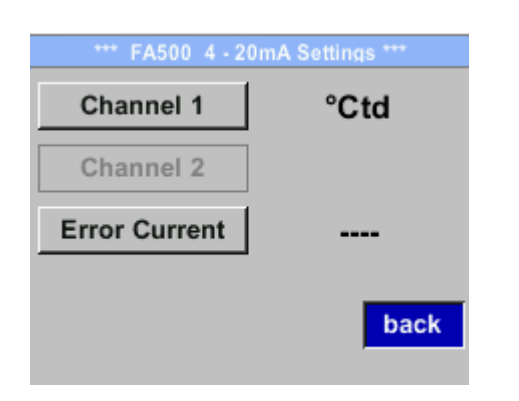

| To make changes, first select a menu with button           |
|------------------------------------------------------------|
| ", $\Delta$ " and confirm selection by pressing ", $OK$ ". |

## Settings $\rightarrow$ 4-20mA $\rightarrow$ Channel 1 $\rightarrow$ Status

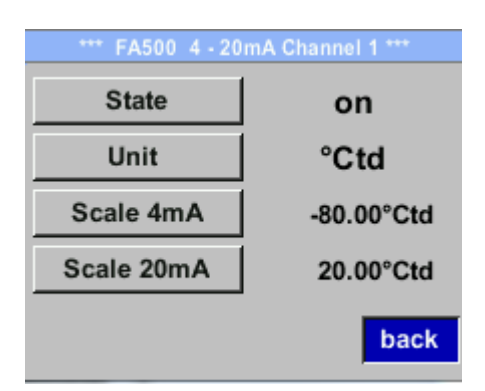

Settings →4-20mA → Channel 1 Unit

| Unit Alarm |       |      |      |
|------------|-------|------|------|
|            | °Ctd  |      |      |
| °C         | %     | °Ftd | °Ctd |
| g/kg       | mg/m³ | g/m³ | °F   |
| <<         |       |      | back |

The 4-20 mA Analogue output of the Sensor FA 500 can be individually adjusted.

Activation *"on"* or deactivation *"off"* of the alarm by selecting button *"State"* und and confirming with *"OK"*.

To select a measurement value, a corresponding / appropriate unit needs to be defined. Select "Unit" with " $\Delta$ " and open the menu with "OK". Select required unit with " $\Delta$ " and takeover it by pressing "OK".

#### Settings $\rightarrow$ 4-20mA $\rightarrow$ Channel 1 $\rightarrow$ Scale 4mA

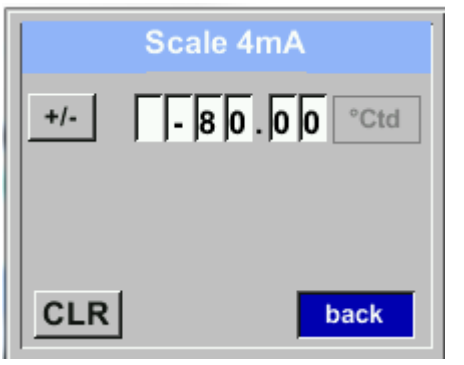

Settings  $\rightarrow$  4-20mA  $\rightarrow$  Channel 1 Scale 20mA

| Scale 20mA     |  |
|----------------|--|
| +/- 20.00 °Ctd |  |
|                |  |
|                |  |
|                |  |
| CLR back       |  |

| *** FA500 4 - 20mA Channel 1 *** |             |  |
|----------------------------------|-------------|--|
| State                            | on          |  |
| Unit                             | °Ctd        |  |
| Scale 4mA                        | -80.00°Ctd  |  |
| Scale 20mA                       | 20.00°Ctd   |  |
|                                  | Save Cancel |  |

"*Scale 4mA*" and *"Scale 20mA*" allows defining the desired scaling.

With button "A" select the menu "Scale 4mA" or "Scale 20mA" and open it with "*OK*"

Input is analogous to that described above, using the *"CLR"* the complete entry will be deleted.

Takeover the inputs/changes with *"Save*", or discard the changes with *"Cancel"*.

Leaving menu with "back"

#### Settings $\rightarrow$ 4-20mA $\rightarrow$ Channel 1 $\rightarrow$ Error Current

| *** FA500 4 - 20mA Settings *** |      |
|---------------------------------|------|
| Channel 1 °Ctd                  |      |
| Channel 2                       |      |
| Error Current                   |      |
|                                 | back |

This determines what is output in case of an error at the analog output.

- 2 mA Sensor error / System error
- 22 mA Sensor error / System error
  - None Output according Namur (3.8mA 20.5 mA) < 4mA to 3.8 mA Measuring range under range >20mA to 20.5 mA Measuring range exceeding

To make changes first select a menu item "Current Error" with button  $,\Delta$  and then select by pressing the ,OK the desired mode With ,back change to the settings menu.

#### 12.3.8 FA 550 Info

#### Settings $\rightarrow$ Info

| *** FA5                               | 00 Info *** |  |
|---------------------------------------|-------------|--|
| Production Data<br>Serial No.: 123456 | 7890        |  |
| Cal. Date: 10.01.2013                 |             |  |
| Sensor Data                           | FA500       |  |
| Software Version:                     | 1.01        |  |
| Hardware Version:                     | 1.01        |  |
| Run Time: 0d 0h 0<br>VIn: 24.0 V      | 00m 00s     |  |
|                                       | Back        |  |

Here you get a brief description of the sensor data incl. some production data

## 13 Calibration / Adjustment

#### From the manufacturer

According to DIN ISO certification of the measuring instruments we recommend regular calibration and, if necessary, adjustment of the instrument by the manufacturer. The calibration cycles should fit your internal scheme. In the course of the DIN ISO certification, we recommend for FA 550 a calibration cycle of one year. If requested we can carry out the calibration on your premises.

## 14 Warranty

If you have reason for complaint, we will of course repair any faults free of charge if it can be proven that they are manufacturing faults. The fault should be reported immediately after it has been found and within the warranty time guaranteed by us. Excluded from this warranty is damage caused by improper use and non-adherence to the instruction manual.

The warranty is also cancelled once the measuring instrument has been opened provided this is not described in the instruction manual for maintenance purposes. This is also the case if the serial number has been changed, damaged or removed.

The warranty time for FA 550 is 12 months for the instrument and 6 months for accessories if no other terms have been agreed. Warranty services do not extend the warranty time.

If in addition to the warranty service necessary repairs, adjustments or similar are carried out, the warranty services are free of charge but there is a charge for other services such as transport and packing costs. Other claims, especially those for damage occurring outside the instrument are not included unless responsibility is legally binding.

#### After-sales service after the warranty time has elapsed

We are, of course, there for you after the warranty time has elapsed. In the case of function faults, please send us your measuring instrument with a brief description of the defect. Please also indicate your telephone number so that we can contact you if necessary.

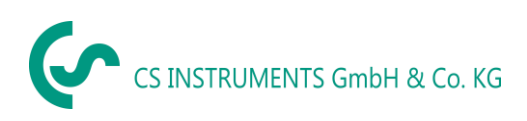

# 15 Ordering details

| Bestell Nr. | Beschreibung                                                      |
|-------------|-------------------------------------------------------------------|
| 0699.0501   | FA 550 dew point sensor                                           |
|             | Option:                                                           |
|             | A180+20 °Ctd                                                      |
|             | A220+50 °Ctd                                                      |
|             | A340+30 °Ctd                                                      |
|             | A460+30 °Ctd                                                      |
| 0553.0104   | Connection cable, length: 5 m                                     |
| 0553.0105   | Connection cable, length:10 m                                     |
| 0699.3390   | Standard measuring chamber for compressed air up to 16 bar        |
| 0699.3290   | Bypass-Measuring chamber Stainless steel (1.4305)                 |
| 0699.3590   | High-pressure measuring chamber up to 350 bar *                   |
| 0699.3396   | Precision calibration at -40 °Ctd or 3° Ctd incl. ISO certificate |
| 0554.2007   | CS Service Software for FA/VA sensors incl. PC connection set,    |
|             | USB connection and interface adapter to the sensor                |
|             |                                                                   |
|             |                                                                   |
|             |                                                                   |

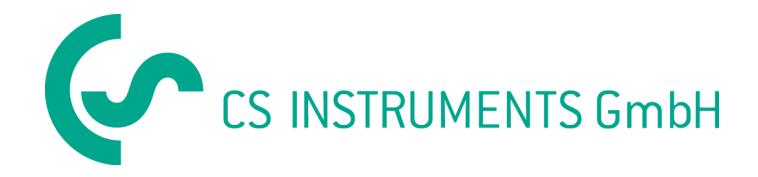

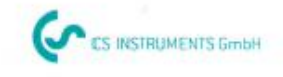

# KONFORMITÄTSERKLÄRUNG

DECLARATION OF CONFORMITY

Wir CS We An

CS Instruments GmbH Am Oxer 28c, 24955 Harrislee

Erklären in alleiniger Verantwortung, dass das Produkt Declare under our sole responsibility that the product

> Feuchtesensoren FA 500 Dew point sensors FA 500

den Anforderungen folgender Richtlinien entsprechen: We hereby declare that above mentioned components comply with requirements of the following EU directives:

| Elektromagnetische Verträglichkeit | 2014/30/EU |
|------------------------------------|------------|
| Electromagntic compatibility       | 2014/30/EC |

Angewandte harmonisierte Normen:

Harmonised standards applied:

| EMV-Anforderungen | EN 61326-1: 2006-10 2013-07<br>EN 61000-3-2 : 2015-3 |  |
|-------------------|------------------------------------------------------|--|
| EMC requirements  |                                                      |  |

Anbringungssjahr der CE Kennzeichnung: 16 Year of first marking with CE Label: 16

Das Produkt ist mit dem abgebildeten Zeichen gekennzeichnet. The product is labled with the indicated mark. CE

Harrislee, den 21.06.2016

Wolfgang Blessing Geschäftsführer